## 【でんすけペイアプリを事前にインストール済みの場合】

でんすけペイ・ウォーキングポイントスタートマニュアル | ウォーキングポイント編

## ステップ-1

ヘルスケアデータへのアクセスを許可する

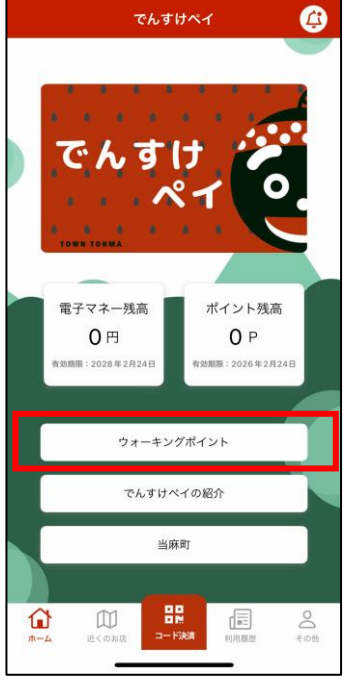

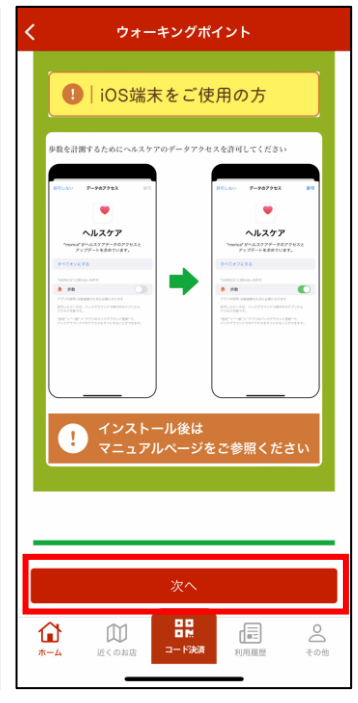

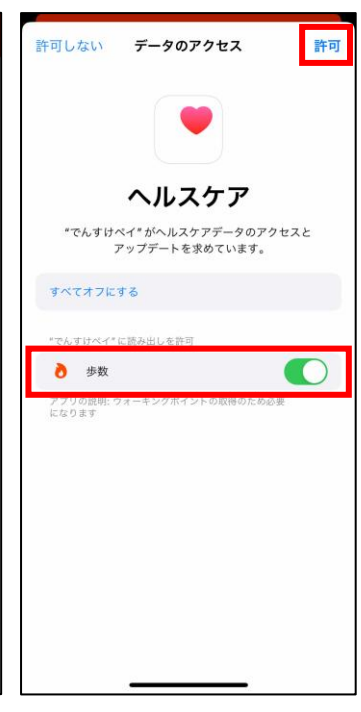

でんすけペイアプリのホームから 「ウォーキングポイント」をタップする 「次へ」をタップする

## ヘルスケアアプリへのアクセスで「歩 数」をオンにして「許可」をタップする

ステップ-2

## ウォーキングポイントの利用者登録をして利用規約に同意する

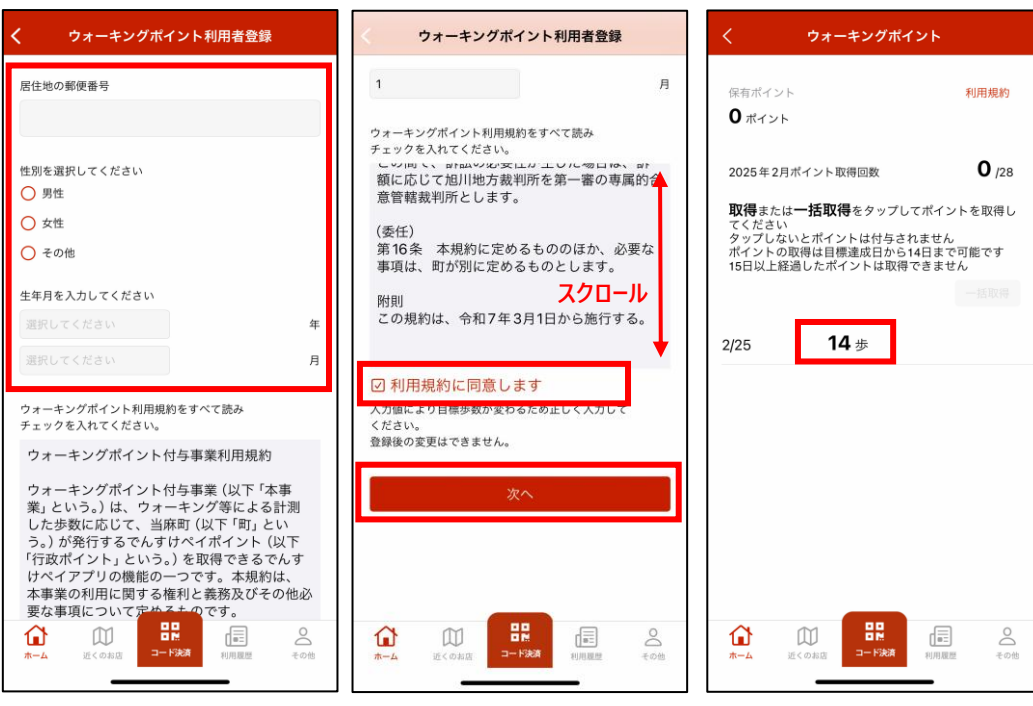

利用者登録で郵便番号、性別、 生年月を設定する 利用規約を全て読み、「同意する」 にチェックし、「次へ」をタップする ウォーキングポイント画面に歩数が 表示されたことを確認する